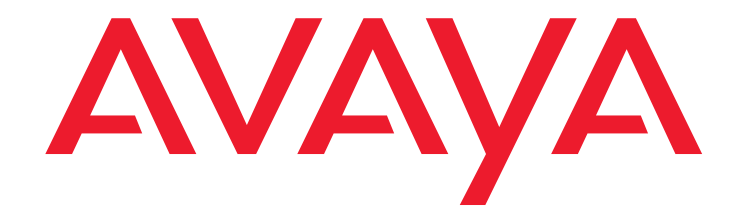

# Avaya<sup>™</sup> Quick Edition

Release 4.0 Troubleshooting Guide

> 16-602443 Release 4.0 April 2008 Issue 3

#### © 2007 Avaya Inc. All Rights Reserved.

#### Notice

While reasonable efforts were made to ensure that the information in this document was complete and accurate at the time of printing, Avaya Inc. can assume no liability for any errors. Changes and corrections to the information in this document may be incorporated in future releases.

# For full legal page information, please see the complete document, Avaya Legal Page for Software Documentation, Document number 03-600758. To locate this document on the website, simply go to

http://support.avaya.com and search for the document number in the search box.

#### **Documentation disclaimer**

Avaya Inc. is not responsible for any modifications, additions, or deletions to the original published version of this documentation unless such modifications, additions, or deletions were performed by Avaya. Customer and/or End User agree to indemnify and hold harmless Avaya, Avaya's agents, servants and employees against all claims, lawsuits, demands and judgments arising out of, or in connection with, subsequent modifications, additions or deletions to this documentation to the extent made by the Customer or End User.

#### Link disclaimer

Avaya Inc. is not responsible for the contents or reliability of any linked Web sites referenced elsewhere within this documentation, and Avaya does not necessarily endorse the products, services, or information described or offered within them. We cannot guarantee that these links will work all of the time and we have no control over the availability of the linked pages.

#### Warranty

Avaya Inc. provides a limited warranty on this product. Refer to your sales agreement to establish the terms of the limited warranty. In addition, Avaya's standard warranty language, as well as information regarding support for this product, while under warranty, is available through the following Web site:

#### http://support.avaya.com

#### Copyright

Except where expressly stated otherwise, the Product is protected by copyright and other laws respecting proprietary rights. Unauthorized reproduction, transfer, and or use can be a criminal, as well as a civil, offense under the applicable law.

#### Avaya support

Avaya provides a telephone number for you to use to report problems or to ask questions about your product. The support telephone number is 1-800-242-2121 in the United States. For additional support telephone numbers, see the Avaya Web site:

http://support.avaya.com

#### Software License

USE OR INSTALLATION OF THE PRODUCT INDICATES THE END USER'S ACCEPTANCE OF THE TERMS SET FORTH HEREIN AND THE GENERAL LICENSE TERMS AVAILABLE ON THE AVAYA WEBSITE AT <u>http://support.avaya.com/LicenseInfo/</u> ("GENERAL LICENSE TERMS"). IF YOU DO NOT WISH TO BE BOUND BY THESE TERMS, YOU MUST RETURN THE PRODUCT(S) TO THE POINT OF PURCHASE WITHIN TEN (10) DAYS OF DELIVERY FOR A REFUND OR CREDIT.

Avaya grants End User a license within the scope of the license types described below. The applicable number of licenses and units of capacity for which the license is granted will be one (1), unless a different number of licenses or units of capacity is specified in the Documentation or other materials available to End User. For purposes of this Software License, the following capitalized terms shall have the meanings set forth herein: "Designated Processor" means a single stand-alone computing device. "Software" means the computer programs in object code, originally licensed by Avaya and ultimately utilized by End User, whether as stand-alone Products or pre-installed on hardware. "Product(s)" means the combination of hardware and Software comprising the Avaya Quick Edition product line.

#### License Type(s):

(a) Designated System(s) License (DS). End User may install and use each copy of the Software on only one Designated Processor, unless a different number of Designated Processor is indicated in the Documentation or other materials available to End User. Avaya may require the Designated Processor(s) to be identified by type, serial number, feature key, location or other specific designation, or to be provided by End User to Avaya through electronic means established by Avaya specifically for this purpose.
(b) Shrinkwrap License (SR). With respect to Software that contains elements provided by third party suppliers, End user may install and use the Software in accordance with the terms and conditions of the applicable license

agreements, such as "shrinkwrap" or "clickwrap" license accompanying or

applicable to the Software ("Shrinkwrap License"). The text of the Shrinkwrap License will be available from Avaya upon End User's request.

#### **Third-party Components**

Certain software programs or portions thereof included in the Product may contain software distributed under third party agreements ("Third Party Components"), which may contain terms that expand or limit rights to use certain portions of the Product ("Third Party Terms"). Information identifying Third Party Components and the Third Party Terms that apply to them is available on Avaya's web site at:

http://support.avaya.com/ThirdPartyLicense/

The executable installer program described in the "Upgrading Telephone Software" chapter uses the nullsoft scriptable install system (nsis.sourceforge.net) by Nullsoft, Inc.

| Chapter 1: Logging and Performance                              | 1         |
|-----------------------------------------------------------------|-----------|
| Contacting Technical Support                                    | 1         |
| Logging Options                                                 | 1         |
| Performance Metrics                                             | 2         |
| Syslog                                                          | 3         |
| TFTP                                                            | 4         |
| Chapter 2: Telephones                                           | 5         |
| Troubleshooting Telephones                                      | 5         |
| Chapter 3: System                                               | 11        |
| Chapter 4: G11 Global Analog Gateway                            | 17        |
| G11 Global Analog Gateway                                       | 17        |
| Chapter 5: G20 ISDN BRI Gateway or A10 Analog Telephone Adapter | 21        |
| Chapter 6: Music and IP Address.                                | 23        |
| Embedded Music on Hold                                          | 23        |
| IP Addresses                                                    | 23        |
| Assigning a Static IP Address                                   | 24        |
| Chapter 7: Data Network                                         | 25        |
| Cabling                                                         | 25        |
| Power                                                           | 25        |
| Adding a Zeroconf Route                                         | 25        |
| VLAN and QoS tagging                                            | <b>26</b> |
| IGMP                                                            | <b>26</b> |
| STP                                                             | <b>26</b> |
| About IP Addresses                                              | <b>26</b> |
| IP Multicast                                                    | 27        |
| IP Voice Bandwidth                                              | <b>28</b> |
| IP Port Usage                                                   | <b>28</b> |
| Compatible L2 switches                                          | 28        |
| Chapter 8: PSTN Considerations                                  | 29        |
| Index                                                           | 33        |

# Chapter 1: Logging and Performance

## **Contacting Technical Support**

If you are unable to resolve the problem using the troubleshooting guidelines provided in this chapter, contact your technical support representative. If required, you may contact Avaya Technical Support by using one of the methods available through the Avaya Technical Support web site: <a href="http://support.avaya.com/QuickEdition">http://support.avaya.com/QuickEdition</a>. If you have an Avaya support plan, call the number associated with that plan to obtain service according to the terms of your agreement.

# **Logging Options**

The event logging and reporting feature will capture and report event log data at the 1600-series telephone level. There are five reporting levels, in order of severity: info, minor, major, fatal, and support. Log entries are preserved through a reboot but are not part of a backup.

Each log file will have a unique name that includes time/date and 1616 phone MAC/DN.

The following event alarms will be displayed on the idle screen:

- SIP SP identity registration failure
- Gateway down
- SIP Proxy Registration.

#### Table 1: Logging Events and Levels

| Event                          | Info | Minor | Major | Fatal | Support |
|--------------------------------|------|-------|-------|-------|---------|
| Peer up and down               |      |       |       |       | ~       |
| Denial of service notification |      |       |       |       | ~       |
| Duplicate IP address           |      |       |       |       | ~       |
| Admin user logging in          |      |       |       |       | ~       |
| Log in failure                 |      |       |       |       | ~       |
| Auto attendant hosting         |      | ~     |       |       |         |
| Teleworker hosting             |      | ~     |       |       |         |

#### Table 1: Logging Events and Levels

| Button presses             | ~ |   |  |  |
|----------------------------|---|---|--|--|
| IGMP join/query            |   | ~ |  |  |
| CDR buffer overflow        |   | ~ |  |  |
| Backups change             |   | ~ |  |  |
| SIP datagram               |   | ~ |  |  |
| TTI/GAG line up, line down |   | ~ |  |  |
| Call status                |   | ~ |  |  |

#### To set the logging levels

- 1. Press the MENU button to the left of the keypad.
- 2. Press the **System** softkey.
- 3. Type the system administration password.
- 4. Navigate to Logging Options and press OK.
- 5. Navigate to level that you want to configure; Log To Console, Fatal, Major, Minor, Support.
- 6. Press Save and navigate to the selected Logging Mask and press Save.

#### To specify data to be included in the log

- 1. Press the MENU button to the left of the keypad.
- 2. Press the **System** softkey.
- 3. Type the system administration password.
- 4. Navigate to Logging Options and press OK.
- 5. Navigate to level that you want to configure; Log To Console, Fatal, Major, Minor, Support.
- 6. Press Save and navigate to the selected Logging Mask
- 7. Press OK to select (✔) or deselect (♥) each logging mask.
- 8. Press Save.

## **Performance Metrics**

The following 1600-series telephone performance measurements can be viewed on the screen:

- Packet loss: faulty transmit and receive packets

- Uptime:
- Memory status, RAM and CPU
- SIP Registration Status
- Number of SIP identities
- CPU Utilization

#### To display performance measurements

- 1. Press the MENU button to the left of the keypad.
- 2. Press the **System** softkey.
- 3. Type the system administration password.
- 4. Navigate to Performance Metrics and press OK.
- 5. Navigate to the metric that you want to view.
- 6. Press OK.

# Syslog

After you collect the requested logs you will need a syslog server to forward the logs to support, for example: http://www.kiwisyslog.com/kiwi-syslog-daemon-download/

Syslog is a standard for forwarding log messages in an IP network. Syslog messages can be sent via UDP and/or TCP.

#### To change the syslog settings

- 1. Press the MENU button to the left of the keypad.
- 2. Press the **System** softkey.
- 3. Type the system administration password.
- 4. Navigate to **Syslog** and press OK.
- 5. Press Change to change the Protocol, the IP address, and/or the Port.

# TFTP

#### To send the syslog to support

- 1. Press the MENU button to the left of the keypad.
- 2. Press the **System** softkey.
- 3. Type the system administration password.
- 4. Navigate to **TFTP**.
- 5. Press Change to change the IP address or Port.
- 6. Press **SendNow** to send the logs.

# **Chapter 2: Telephones**

Avaya Quick Edition IP telephones are relatively trouble free. This chapter provides information and charts that walk you through resolving problems. This guide also includes recommended LAN operating parameters and an introduction to analog trunks.

# **Troubleshooting Telephones**

If you cannot resolve a problem on your own, contact your technical support representative (see <u>Troubleshooting Telephones on page 5</u>).

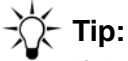

If the suggestions given below do not resolve the problem, power cycle the telephone by disconnecting the PoE LAN connection (or switching off local power to the telephone) and then reconnecting the telephone (or power source). There will be a slight operational delay when you power cycle the telephone.

#### Note:

If it becomes necessary to replace a telephone and you do not have a user data backup, you will need to reprogram the device. You will have replace, for example, speed dials, forwarding, personal directory, the voicemail greeting.

| Problem/Symptom                                                                                                   | Suggested Solution(s)                                                                                                    |
|----------------------------------------------------------------------------------------------------|----------------------------------------------------------------------------------------------------|
| Telephone does not<br>become active immediately<br>after a power interruption.                                    | Allow a few minutes for the telephone to initialize if the telephone became unplugged from the LAN or experienced a power interruption.                                                                                                    |
| Telephone does not power<br>on after connecting it to the<br>LAN.                                                 | <ul> <li>Verify that the telephone is receiving power through the Ethernet LAN connection:</li> <li>Verify that the switch or router to which the telephone is connected supports 802.3af PoE. If all other connected Quick Edition IP telephones exhibit the same problem, the switch or router may need to be replaced.</li> <li>If the LAN is not 802.3af PoE enabled, it is your responsibility to provide a suitable inline power supply. You can order an Avaya PoE injector to power the telephone.</li> <li>Check the Ethernet LAN connection to the telephone to ensure that it is properly connected. If required, swap the cable to determine whether the cable is defective.</li> <li>If you can determine that power is being supplied to the telephone (the display area or any of the indicators on the front panel of the telephone are lit) but the telephone still does not become operational, report the problem to your technical support representative.</li> </ul> |
| Telephone does not display<br>the option to join an<br>existing site when<br>connected to an existing<br>network. | When a telephone is connected to the LAN for the first time, it searches for P2P peers. If the existing P2P devices do not use IP addresses in the same network address space (for example, static IP addresses may have been assigned), a newly connected telephone will not be able to detect peers connected to the same subnet. As a result, the telephone will prompt you to create a new network. For more information, see IP Addresses on page 23.<br>To resolve the problem, see To re-assign a telephone to a different network address space and/or network on page 24.                                                                                                    |
| Speaker does not seem to work.                                                                                    | Press SPEAKER. Use the Volume Control buttons to set the volume to an audible level. If you do not hear a dial tone, contact your sales representative.                                                                                                    |
|                                                                                                    | 1 of 5                                                                                                    |

| Problem/Symptom                                                                                                    | Suggested Solution(s)                                                                                                    |  |  |  |
|----------------------------------------------------------------------------------------------------|----------------------------------------------------------------------------------------------------|--|--|--|
| Cannot add an entry to the Speed Dial list. You can have a maximum of nine Speed Dial button assign f all assignments are in use, delete at least one entry be attempting to add a new entry. |                                                                                                    |  |  |  |
| REDIAL ( ) button<br>does not dial the last<br>number called.                                                                                                    | Check the year in the system date and time setting (refer to the<br>System Administration Guide). If the factory set year is different<br>compared to the current year, the year setting will be incorrect<br>after the Quick Edition IP telephone goes through a power cycle.<br>Calls in the Call Log <b>Outgoing</b> list are sorted according to date,<br>and the redial function dials number at the top of the list. If the<br>system date is incorrect, the redial function may not be dialing the<br>most recent outgoing call.                                                                                                    |  |  |  |
| Telephone no longer                                                                                                    | Verify the telephone connection to the LAN.                                                                                                    |  |  |  |
| communicates with peers.                                                                                                    | Review the network performance recommendations to ensure<br>that the network adheres to minimum requirements (refer to the<br>System Administration Guide).                                                                                                    |  |  |  |
|                                                                                                    | When previously configured and reconnected to the network, a telephone needs a few minutes to initialize and become operational. During this time, the telephone attempts to communicate with all other Quick Edition devices in the same network address space. Verify the following items by viewing <b>Set Details</b> on the <b>Main</b> menu:                                                                                                    |  |  |  |
|                                                                                                    | <ul> <li>Are all Quick Edition devices running the same or compatible<br/>software versions?</li> </ul>                                                                                                    |  |  |  |
|                                                                                                    | • Do all devices belong to the same network address space? If required, see <u>To re-assign a telephone to a different network</u> address space and/or network on page 24.                                                                                                    |  |  |  |
|                                                                                                    | • Do all peers belong to the same Quick Edition site? When you install a Quick Edition IP telephone, you can choose to have the telephone join an existing network or create a new network. Unless the telephone is the first telephone to be installed, you should have the telephone join the existing network. To determine to which network a Quick Edition IP telephone belongs, look up the site identifier, which is displayed in the <b>Site</b> field under <b>Set Details</b> . All peers making up the same network have the same site identifier and name. If required, see To re-assign a telephone to a different network address space and/or network on page 24 to enable the telephone to communicate with existing peers. |  |  |  |
|                                                                                                    | 2 of 5                                                                                                    |  |  |  |

| Problem/Symptom                                                                                                    | Suggested Solution(s)                                                                                                    |
|----------------------------------------------------------------------------------------------------|----------------------------------------------------------------------------------------------------|
| Dialing hidden identities<br>(e.g. anonymous) by using<br>the incoming call log does<br>not reach the calling party. | When a caller chooses to block Caller ID for privacy reasons, the<br>Quick Edition log will not display the actual name and number.<br>Instead, the log will present, for example, "anonymous" or<br>"unknown". Because the central office or service provider did not<br>pass the caller ID information, the anonymous and unknown call<br>log entries can not be redialed. To avoid reaching other parties,<br>do not dial a number from the call log list that does not display a<br>complete telephone number string. |
| No dial tone on a Quick<br>Edition IP telephone.                                                                     | Verify that the handset is securely connected.<br>Use the Volume Control buttons to set the volume to an audible<br>level.                                                                                                    |
| Cannot dial an external<br>number using any Speed<br>Dial button or the Call Log.                                    | See "Cannot make an external call" below.                                                                                                    |
| Telephone does not ring on an incoming call.                                                                         | Use the Volume Control buttons set the ringer volume to an audible level. From another telephone, place a call to your extension to test the ringer volume after adjustment.                                                                                                    |
| Information is not displayed in the display area.                                                                    | See "Telephone does not power on after connecting it to the LAN" above. Check all connections to the telephone to ensure that it is properly connected and receiving power.                                                                                                    |
| The display area appears to be frozen and there is no dial tone.                                                     | When a menu is not being accessed, labels for the <b>SDial</b> , <b>Log</b> , <b>Dir</b> , and <b>Vmail</b> softkeys are displayed at the bottom of the display area. If a <b>Back</b> , <b>Exit</b> , or <b>Done</b> softkey is displayed instead, select the softkey. Alternatively, press the PHONE/EXIT ( ••• ) button to restore the display area.                                                                                                    |
| Cannot reach the party at<br>a known extension<br>through the Corporate<br>directory.                                | <ul> <li>Verify the dial tone (see "No dial tone on a Quick Edition IP telephone" above).</li> <li>Next, verify that the party you are trying to call has not enabled:</li> <li>call forwarding (see "Redirecting Calls through Call Forwarding" in the Avaya Quick Edition Telephone User Guide), and/or</li> <li>the do-not-disturb feature (see "Enabling/Disabling the</li> </ul>                                                                                                    |
|                                                                                                    | Do-Not-Disturb Feature" in the Avaya Quick Edition<br>Telephone User Guide).                                                                                                    |
|                                                                                                    | It required, contact your LAN administrator to determine whether there is a problem with the Ethernet LAN.                                                                                                    |
|                                                                                                    | 3 of 5                                                                                                    |

| Problem/Symptom                                                                                           | Suggested Solution(s)                                                                                                    |  |  |
|----------------------------------------------------------------------------------------------------|----------------------------------------------------------------------------------------------------|--|--|
| Cannot make an external call.                                                                             | Verify the dial tone (see "No dial tone on a Quick Edition IP<br>telephone" above). If your network includes a PSTN gateway and<br>all PSTN lines are busy, you will hear a low-pitched, rapid (busy)<br>tone repeated 60 times per minute. Wait for a few minutes until a<br>PSTN line becomes free, and then try your call again.                                                                                                    |  |  |
|                                                                                                    | To place a call to the PSTN, dial the prefix followed by the number. To call a SIP network, dial the prefix followed by the number.                                                                                                    |  |  |
|                                                                                                    | If the problem persists, verify that the PSTN gateway is connected<br>and accessible, and that at least one PSTN line is connected to<br>line port L1 on the rear panel of the gateway. A PSTN line must be<br>connected to port L1 using a customer-provided telephone cord.<br>Before you call your technical support representative, contact<br>your service provider to verify that the PSTN lines are working as<br>expected (for example, loop-start signaling is required). |  |  |
| Audio quality is<br>poor—specifically, you<br>hear:                                                       | Network problems are the most likely cause. Contact your LAN administrator and provide a complete description of the problem. If you are the LAN administrator, refer to the System Administration Guide for a list of recommendations.                                                                                                    |  |  |
| <ul> <li>sudden silences or<br/>gaps in speech, and/or</li> <li>clipped or garbled<br/>speech.</li> </ul> | You can specify an audio quality setting for the entire network (refer to the System Administration Guide).                                                                                                    |  |  |
| An application or feature<br>does not work as described<br>in the product<br>documentation.               | Verify the procedure and retry.<br>If this action does not produce the desired result, the Quick<br>Edition system might need additional programming to enable<br>certain features. Consult the product documentation for additional<br>configuration instructions (refer to the System Administration<br>Guide).                                                                                                    |  |  |
|                                                                                                    | contact your technical support representative.                                                                                                    |  |  |
|                                                                                                    | 4 of 5                                                                                                    |  |  |

| Problem/Symptom                                                                 | Suggested Solution(s)                                                                                                    |  |  |
|---------------------------------------------------------------------------------|----------------------------------------------------------------------------------------------------|--|--|
| Teleworker:<br>Teleworker client telephone                                      | Determine the connection status of the teleworker client telephone (refer to the System Administration Guide).                                                                                                 |  |  |
| cannot connect to the remote company network.                                   | Verify that the VPN tunnel is operational. If the IP address of the company LAN has changed recently and the VPN configuration has not been updated, the teleworker client telephone may be unable to connect: |  |  |
|                                                                                 | <ul> <li>Update the private IP address of the company office network<br/>in the VPN configuration.</li> </ul>                                                                                                  |  |  |
|                                                                                 | <ul> <li>If a host IP address is specified for the teleworker server,<br/>change the IP address specification if required.</li> </ul>                                                                          |  |  |
|                                                                                 | A teleworker client telephone cannot act as a teleworker server.<br>The teleworker server host IP address must belong to a<br>telephone or PSTN gateway on the Quick Edition network.                          |  |  |
|                                                                                 | <b>No Server</b> message - specify the teleworker server host IP address.                                                                                                    |  |  |
|                                                                                 | <b>Not Authorized</b> message - the teleworker server host IP does not recognize the client. Verify the <b>Add Extension</b> programming.                                                                      |  |  |
| Restart Required message                                                        | The teleworker server host has uploaded new software to the client telephone. The configuration will take effect when the client telephone is restarted. Press the <b>OK</b> softkey to restart.               |  |  |
| Connection is successful,<br>but the call was dropped<br>during a conversation. | If someone unplugs a Quick Edition IP telephone that is acting as the teleworker server for the connected teleworker client telephone, the call will be dropped.                                               |  |  |
|                                                                                 | 5 of 5                                                                                                    |  |  |

# Chapter 3: System

#### Table 3: Avaya Quick Edition System Problems and Solutions

| Problem/Symptom                                                                                                    | Suggested Solution(s)                                                                                                    |
|----------------------------------------------------------------------------------------------------|----------------------------------------------------------------------------------------------------|
| Web-based<br>interface:<br>Cannot access the<br>web-based interface.                                                             | Compare the IP address of the telephone and its P2P peers to the IP address<br>of the PC on which the web browser is installed. To determine the IP address<br>of a PC, refer to the System Administration Guide. If the telephone uses a<br>different network address space compared to the address space used by its<br>P2P peers, change the IP address of the telephone to match the network<br>address space used by its peers (refer to the System Administration Guide). If<br>the network address space used by the telephones does not match the<br>network address space used by the PC, ask your LAN administrator to add a<br>route to the Quick Edition network from the PC.                                                                                                    |
|                                                                                                    | Verify that you can access user options and/or system options using the Options ( ) button on the telephone. If you cannot access these options using telephone buttons, the telephone is not working properly. Troubleshoot the problem using the guidelines given in Table 2: Basic Troubleshooting Procedures for Quick Edition IP Telephones on page 6.                                                                                                    |
|                                                                                                    | Check the LAN settings in your web browser. Proxy server settings could be preventing you from accessing the web-based interface. In Internet Explorer, select <b>Tools &gt; Internet Options</b> , and then click the <b>Connections</b> tab. Click the <b>LAN Settings</b> button to view the proxy server settings. Contact your LAN administrator for more information and help if required.                                                                                                    |
| Web-based<br>interface fails after<br>upgrade:                                                                                   | In release 3.1, changes were made to the way the web pages are loaded and decompressed to improve performance. To prevent loading a cached copy of a prior release web page, clear the cache.                                                                                                    |
| Login after upgrading<br>from 3.0 or earlier<br>versions may fail if<br>the interface loads a<br>cached copy of the<br>web page. | <ol> <li>To clear the cache in Internet Explorer and disable proxy server setting         <ol> <li>Start Internet Explorer and click Internet Options in the Tools list.</li> </ol> </li> <li>On the General tab, click Delete Files in the Temporary Internet files section. Note: This will NOT remove web cookies or browsing history.</li> <li>Click LAN Settings in the Connections tab to verify that your proxy server is not caching old files.</li> <li>Ensure that Use a proxy server for your LAN is NOT selected.</li> <li>Click OK, close all dialog boxes, and refresh the page. All user and system options will be available.</li> <li>Note: If your organization requires the use of a proxy server for your LAN before being able to access resources outside of your LAN.</li> </ol> |
|                                                                                                    | 1 of 6                                                                                                    |

| Problem/Symptom                                                                                                    | Suggested Solution(s)                                                                                                    |
|----------------------------------------------------------------------------------------------------|----------------------------------------------------------------------------------------------------|
| Multiple call<br>appearances for a<br>single incoming<br>VOIP call.<br>This is a SIP service<br>provider specific<br>issue. | You may need to adjust the registration of the Service Provider SIP Identities.<br>If you are using a service provider that maintains a record of the registered<br>SIP identities even after they expire, dialing the identity might result several<br>line appearances instead of one incoming call. It is recommended to create<br>the SIP identity as virtual rather than primary.<br>Clear the <b>Register</b> check box. |
| System password<br>lost or forgotten                                                                                        | <ul> <li>Obtain the Password Reset Key:</li> <li>1. On a telephone in the system that requires the password reset, <ul> <li>press OPTIONS &gt; Options &gt; System Options.</li> <li>press the unlabeled soft-key (3rd from the left) between Bksp and Done.</li> </ul> </li> <li>2. The set displays an alpha numeric, case sensitive 19-character key. Record the string to provide to Avaya Support.</li> </ul>             |
|                                                                                                    | You have only 15 minutes in which to reset your password before the password key changes.                                                                                                    |
|                                                                                                    | <ul> <li>Provide the Password Reset key to Avaya Support:</li> <li>1. Contact Avaya support with the following information at hand: <ul> <li>Firmware version of the devices in the system</li> <li>Duration since the reset key was gathered</li> <li>The Reset Key (double check to ensure it is correct)</li> </ul> </li> </ul>                                                                                             |
|                                                                                                    | <ul> <li>2. Avaya Support provides you with a password reset string.</li> <li>The password reset string is 16-digits long</li> <li>This string is entered as the system password (without spaces)</li> <li>The login will then be complete and the administrator will be prompted to update the system password</li> </ul>                                                                                                    |
|                                                                                                    | 2 of 6                                                                                                    |

| Problem/Symptom                       | Suggested Solution(s)                                                                                                    |
|---------------------------------------|----------------------------------------------------------------------------------------------------|
| System Password<br>is not recoverable | You can reset an entire system to factory default if the system password is not recoverable. This procedure must be performed on all devices to remove the Site ID information. If there is even a single active Site ID on the network, devices will join it and assume the password associated with that Site ID. |
|                                       | We strongly recommended that you use the procedure, refer to the System<br>Administration Guide, to reset and remove devices from the system when<br>access to system admin is available. This procedure should only be used<br>after all other options have been explored.                                         |
|                                       | Reset a Quick Edition Telephone                                                                                                    |
|                                       | 1. Remove power from the device.                                                                                                    |
|                                       | <ol><li>Apply power to the device and press and hold the OPTIONS button. The<br/>device will reboot.</li></ol>                                                                                                    |
|                                       | <ol><li>Continue to press and hold the OPTIONS button.</li></ol>                                                                                                    |
|                                       | 4. The telephone will prompt with the option to reset to factory default.                                                                                                    |
|                                       | <ol><li>Select the factory default option. The device will indicate when the reset<br/>process is complete.</li></ol>                                                                                                    |
|                                       | 6. Remove power from the device.                                                                                                    |
|                                       | Reset a G11 PSTN Gateway when the Power LED is Green                                                                                                    |
|                                       | <ol> <li>Press and hold the Reset button on the back of the G11 gateway. The<br/>power LED turns from Green to Red (approximately 10s).</li> </ol>                                                                                                    |
|                                       | 2. Release the Reset button when L1 turns Green.                                                                                                    |
|                                       | 3. Wait for L3 and L4 to turn solid Green.                                                                                                    |
|                                       | 4. Remove power from the device.                                                                                                    |
|                                       | Reset a G11 PSTN Gateway when the Power LED is Red                                                                                                    |
|                                       | 1. Cycle power on the G11 gateway.                                                                                                    |
|                                       | <ol><li>Immediately press and hold the Reset button on the back of the G11<br/>gateway.</li></ol>                                                                                                    |
|                                       | 3. Release the Reset button when L1 turns Green.                                                                                                    |
|                                       | 4. Wait for L3 and L4 to turn solid Green.                                                                                                    |
|                                       | 5. Remove power from the device.                                                                                                    |
| Cannot redial from                    | If you cannot use the call log to redial from G20 BRI:                                                                                                    |
| call log                              | Depending on the Called Party OTN provided by your service provider, you may not be able to use the call log or voice mail functionality to return calls. If your service provider uses National or International Called Party TON, and your region does not use 0 or 00, you may be impacted.                      |
|                                       | For example, an incoming number shows the calling party number as 001707118118 and TON national. When redialed, the G20 inserts a 0 which is not needed and so the call fails. See the examples table below.                                                                                                    |
|                                       | 3 of 6                                                                                                    |

| Problem/Symptom                                                                                                    | Suggested Solution                                                                                                    | (s)                                                                                                    |                                               |                             |  |
|----------------------------------------------------------------------------------------------------|----------------------------------------------------------------------------------------------------|----------------------------------------------------------------------------------------------------|-----------------------------------------------|-----------------------------|--|
| ISDN Incoming<br>calls do not                                                                                                 | If the Called Party TON<br>00 respectively. If the C                                                                                                    | If the Called Party TON (type of number) is National or International, prefix with 0 or 00 respectively. If the Called Party TON is subscriber or unknown, include no prefix.                                                                                                    |                                               |                             |  |
| connect                                                                                                    |                                                                                                    |                                                                                                    |                                               |                             |  |
|                                                                                                    | Service Provider<br>Called Party TON                                                                                                    | Prefix                                                                                                    | Identity Entry Example                        | Number to Dial              |  |
|                                                                                                    | National                                                                                                    | 0                                                                                                    | 001707118118                                  | 01707118118                 |  |
|                                                                                                    | International                                                                                                    | 00                                                                                                    | 0001707118118                                 | 01707118118                 |  |
|                                                                                                    | Subscriber                                                                                                    | None                                                                                                    | 01707118118                                   | 01707118118                 |  |
|                                                                                                    | Unknown                                                                                                    | None                                                                                                    | 01707118118                                   | 01707118118                 |  |
| Auto Attendant:<br>The Auto Attendant<br>feature does not<br>answer incoming<br>calls, or an incorrect<br>greeting is played. | Access the <b>Auto Atte</b><br>Auto Attendant config<br>If you have a PSTN g<br>been assigned to the<br>Verify that the greetin<br>the associated Auto A<br>Administration Guide)<br>network, you can ass<br>through the web-base<br>Attendant feature has<br>Administration Guide)                                                                                                    | Access the <b>Auto Attendant</b> menu under <b>System Options</b> , and verify that the Auto Attendant configuration that you want to use has been created.<br>If you have a PSTN gateway, verify that an Auto Attendant configuration has been assigned to the gateway (refer to the System Administration Guide). Verify that the greeting you want to use has been recorded and assigned to the associated Auto Attendant configuration (refer to the System Administration Guide). If your Quick Edition system interoperates with a SIP network, you can assign an Auto Attendant configuration to each SIP identity through the web-based administration interface. Ensure that the Auto Attendant feature has been enabled for the identity (refer to the System Administration Guide). |                                               |                             |  |
| <b>Paging:</b><br>Not all of the<br>telephones in a<br>paging zone are<br>receiving<br>announcements.                         | If the telephone in question is in use while you make the announcement, the announcement is suppressed on that telephone—this is normal. Verify that the telephone in question has been added to the paging zone (refer to the System Administration Guide). Verify that the telephone in question is on-hook, and that the do-not-disturb feature is disabled (see "Enabling/ Disabling the Do-Not-Disturb Feature" in the Avaya Quick Edition Telephone User Guide). |                                                                                                    |                                               |                             |  |
| Voicemail:<br>Callers cannot leave<br>voicemail because<br>the storage area is<br>full.                                       | When a Voicemail inbox is full, callers hear a message indicating that<br>Voicemail storage has been filled and no more messages can be saved. To<br>avoid this situation, users are encouraged to delete voicemail messages on a<br>regular basis. A telephone that is a music-on-hold .wav file host has reduced<br>voicemail storage capacity. If necessary, remove the .wav file to another<br>telephone.                                                          |                                                                                                    |                                               |                             |  |
| Email Notification of Voicemail:                                                                                              | Access the <b>Network</b><br>IP address of an SMT                                                                                                    | <b>Options</b> menu<br>P server has b                                                                                                    | under <b>System Options</b><br>een specified. | <b>s</b> to verify that the |  |
| Voicemail messages<br>are not being<br>forwarded to an<br>e-mail account.                                                     | Using the web-based <b>User Options</b> interface (see the System Administration Guide), select <b>Voice Mail</b> and verify that "To" and "From" addresses have been specified, and that notification status has been enabled.                                                                                                    |                                                                                                    |                                               |                             |  |
|                                                                                                    |                                                                                                    |                                                                                                    |                                               | 4 of 6                      |  |

| Problem/Symptom                                                                                                    | Suggested Solution(s)                                                                                                    |  |  |  |
|----------------------------------------------------------------------------------------------------|----------------------------------------------------------------------------------------------------|--|--|--|
| <b>TFTP transfer -<br/>upgrade failure:</b><br>A message indicates<br>that you can't<br>connect through the<br>firewall.<br>TFTP uses UDP; QE<br>is hard-coded to use<br>port 69. | <ul> <li>Temporarily disable the firewall if that is an option.</li> <li>Add a firewall rule to allow TFTP transfer: <ul> <li>if you have privileges to add a rule but not to turn off the firewall,</li> <li>for security reasons, you do not wish to turn off the firewall during upgrade.</li> </ul> </li> <li>This solution includes three examples for creating a firewall rule:<br/>Microsoft Windows XP (automatic and manual), and McAfee Desktop</li> <li>Automatically add a firewall rule to Microsoft Windows XP firewall</li> <li>On the Windows Firewall window, General tab, confirm that the Don't allow exceptions check box is clear.</li> </ul> <li>Run the upgrade wizard. When Windows firewall displays a warning, click Unblock.</li> <li>Proceed with the upgrade.</li> |  |  |  |
|                                                                                                    | <ul> <li>Manually add a firewall rule to Microsoft Windows XP firewall</li> <li>1. On the Windows Firewall window, Exceptions tab, click Add Port.</li> <li>2. Name the rule (e.g. 69), click the UDP traffic type, and then click OK.</li> <li>3. Verify that the rule appears on the exceptions list and enabled.</li> <li>4. Proceed with the upgrade.</li> </ul>                                                                                                    |  |  |  |
|                                                                                                    | <ul> <li>Add a firewall rule to the McAfee Desktop firewall</li> <li>1. Open McAfee Desktop Firewall and click Add in the Firewall Policy tab.</li> <li>2. Click New Rule.</li> <li>3. Create the rule: <ul> <li>Description: Give the rule a meaningful name, e.g. TFTP</li> <li>Action: Permit</li> <li>Protocol: UDP</li> <li>Direction: Either</li> <li>Local and remote service: single - tftp</li> <li>Address: Any</li> <li>Options: Active</li> </ul> </li> <li>4. Click OK and verify that the new rule appears in the firewall policy list.</li> <li>5. Proceed with the upgrade.</li> </ul>                                                                                                    |  |  |  |

5 of 6

| Problem/Symptom                                                                           | Suggested Solution(s)                                                                                                    |
|-------------------------------------------------------------------------------------------|----------------------------------------------------------------------------------------------------|
| TFTP server fails to<br>launch:                                                           | The Avaya TFTP server will launch but will be offline. The <b>Server is running</b> check box will be clear.                                            |
| Using the upgrade                                                                         | If there are any other TFTP servers running, close them during the upgrade.                                                                             |
| wizard, this message appears:                                                             | If you are unaware of any other servers/applications using port 69, you can use a third party tool such as CurrPorts to find the offending application. |
| Failed to create<br>listening socket. The<br>port may be in use by<br>another application | CurrPorts downloads are available at: http://www.nirsoft.net/utils/cports.html.                                                                         |
|                                                                                           | For the English version go to: http://www.nirsoft.net/utils/cports.zip.                                                                                 |
| another application.                                                                      | To locate and stop applications using port 69                                                                                                    |
|                                                                                           | 1. Install and then launch CurrPorts to find any applications using port 69.                                                                            |
|                                                                                           | 2. Right-click the offending application and select Kill Processes Of Selected Ports. Repeat for each process using port 69.                            |
|                                                                                           | 3. Continue with the Quick Edition upgrade.                                                                                                    |

| the Falls Mann C | Wara Ilala | 2        |              |            |               |        |        |           |                  |                   |
|------------------|------------|----------|--------------|------------|---------------|--------|--------|-----------|------------------|-------------------|
| the Edit view C  | puons neip |          |              |            |               |        |        |           |                  |                   |
| 🗙 🔛 🐼 🗈          | 🕈 🖊 🗈      | -Я       |              |            |               |        |        |           |                  |                   |
| Process Name     | Process ID | Protocol | Local Port / | Local Port | Local Address | R   R. | .   Re | R         | State            | Process Path      |
| TftpService.exe  | 1052       | UDP      | 69           | tftp       | 192.168.1.100 |        | TDA    | attefe    | **************** | CHLIT             |
| TftpService.exe  | 1052       | UDP      | 69           | tftp       | 127.0.0.1     |        | Clo    | se Select | Hed TCP C        | oppections Ctrl+T |
| svchost.exe      | 1688       | UDP      | 123          | ntp        | 192.168.1.100 |        | Kill   | Dracacce  | of Sola          | cted Parte        |
| Teychost eve     | 1688       | LIDP     | 123          | nto        | 127 0.0 1     |        | P.JII  | riocesse  | s or sele        | CIEU PUI IS       |

6 of 6

# Chapter 4: G11 Global Analog Gateway

# G11 Global Analog Gateway

| Problem/Symptom                                                         | Suggested Solution(s)                                                                                                    |
|-------------------------------------------------------------------------|----------------------------------------------------------------------------------------------------|
| <b>Power:</b><br>The power LED on the glo-<br>bal analog gateway is not | When first plugged into the LAN, the Quick Edition IP needs a few minutes to initialize and become operational. During this period, the Power LED will be red.                                                                                                    |
| lit.                                                                    | If this is not the case, verify that the global analog gateway is receiving power:                                                                                                    |
|                                                                         | <ul> <li>Verify whether the IP switch or router to which the Quick<br/>Edition IP is connected supports 802.3af PoE. If all<br/>connected Quick Edition IP Telephones are not receiving<br/>power, the switch or router may need to be replaced.</li> <li>If applicable, check the PoE LAN connection to the global<br/>analog gateway to ensure that it is properly connected. If<br/>required, swap your CAT5 Ethernet cable to determine<br/>whether the cable is defective.</li> <li>If you can determine that power is being supplied to the global</li> </ul> |
|                                                                         | analog gateway but the gateway is not operational, report the problem to your technical support representative.                                                                                                    |
| The power LED on the glo-<br>bal analog gateway stays red.              | If you connected the global analog gateway to the LAN for the<br>first time without having previously installed Quick Edition IP<br>Telephones, the Power LED will stay red.<br>If the devices on the network are running incompatible software<br>versions, the Power LED will stay red.                                                                                                    |
|                                                                         | If Telephones were already installed when you connected the global analog gateway, the Power LED should turn green in two to three minutes.                                                                                                    |
|                                                                         | To remedy the situation, reset the global analog gateway to fac-<br>tory settings. Refer to the System Administration Guide. After-<br>ward, disconnect the global analog gateway from the network,<br>install your Quick Edition IP Telephones, and then install the glo-<br>bal analog gateway.                                                                                                    |
|                                                                         | 1 of 4                                                                                                    |

| Problem/Symptom                                                                                                    | Suggested Solution(s)                                                                                                    |  |  |
|----------------------------------------------------------------------------------------------------|----------------------------------------------------------------------------------------------------|--|--|
| The power LED flashes red<br>and green five times fol-<br>lowed by a pause.                                                                                                    | The global analog gateway is off-line. To remedy the situation,<br>reset the global analog gateway to factory settings. Refer to the<br>System Administration Guide. Afterward, connect the global<br>analog gateway to the network.<br>The Power LED will turn red initially, and then turn green when<br>the global analog gateway is ready.                                                                                                   |  |  |
| <b>PSTN Lines:</b><br>All calls to and from the<br>PSTN have a loud hum or<br>an echo.                                                                                                    | The gain setting (loop length) on connected PSTN lines may need to be adjusted. Refer to the System Administration Guide.                                                                                                    |  |  |
| No lines are available. You hear a fast-busy tone.                                                                                                    | All lines may be in use. When you forward an incoming outside<br>call to a PSTN number (zero-redirect), the call will consume two<br>PSTN lines (one incoming, and one outgoing) and two ports on<br>the PSTN gateway while the call is active. Ensure appropriate<br>PSTN resources are available to support this.                                                                                                    |  |  |
| The line LED associated with a connected PSTN line is off.                                                                                                    | Verify that the associated PSTN line is securely connected to<br>the FXO port through a customer-provided working telephone<br>cord. At the demarcation point of the associated PSTN line, lis-<br>ten for a dial tone from your CO by connecting an analog<br>(POTS) telephone. If there is no dial tone, contact your phone<br>company. If there is a dial tone, the global analog gateway has a<br>hardware problem.                          |  |  |
| Incoming calls reach the<br>G11, the G11 line indicator<br>blinks, but calls do not<br>reach the telephone.<br>Callers coming into the<br>system hear continuous<br>ring-back but QE phones<br>receive no indication of an<br>incoming call. | In order for the G11 to properly detect incoming ringing to the<br>system, the ringing signal from the provider must have a DC<br>offset. The G11 may expect gain settings for analog loop lengths<br>which are different than those provided from an IAD router.<br>Adjust the following IAD parameters on each port connecting to<br>a G11 FXO port:<br>Ring frequency: 30<br>Ring dc-offset: 24-volts<br>Idle-voltage: low<br>Impedance: 900c |  |  |
|                                                                                                    | 2 of 4                                                                                                    |  |  |

#### Table 4: Global Analog Gateway Problems and Solutions (continued)

| Problem/Symptom                                                                    | Suggested Solution(s)                                                                                                    |
|------------------------------------------------------------------------------------|----------------------------------------------------------------------------------------------------|
| Music on Hold:<br>When a calling party is<br>placed on hold, the Music             | Verify that the feature is enabled. Refer to the System Adminis-<br>tration Guide. Ensure that an audio source is plugged into the<br><b>Music on Hold</b> port of the global analog gateway.                                                                                                    |
| on Hold feature does not seem to work.                                             | Verify that the audio source is working by connecting a headset<br>to the source's output and listening to the audio output through<br>the headset.                                                                                                    |
|                                                                                    | Due to their remote locations, Teleworker client telephones can-<br>not play audio input through the Music on Hold feature to a<br>caller should the remote user put the call on hold. When the<br>remote user puts a call that originates from the company Quick<br>Edition system on hold, the caller hears silence. If the remote<br>user calls a company extension and the user at the company<br>office puts the call on hold, audio input is played to the remote<br>user. For more information about the Teleworker feature, see<br>the Avaya Quick Edition System Administration Guide. |
| The audio input associated with the Music on Hold fea-<br>ture sounds distorted or | Verify that the audio source is located on a stable platform. If the audio source is shaken or bumped, the audio signal may be disrupted.                                                                                                    |
| cannot be heard.                                                                   | If you are using a radio as the audio source, verify that the tuner<br>is dialed to a radio station properly.                                                                                                    |
|                                                                                    | Ensure that the volume control on the audio source is set to an audible volume.                                                                                                    |
| <b>Paging:</b><br>External paging is not                                           | Ensure that an amplifier with speaker is plugged into the <b>Paging</b> port of the global analog gateway.                                                                                                    |
| working during an announcement.                                                    | Select <b>General Page</b> on the <b>Select Paging Zone</b> menu to make the announcement. See "Broadcasting Announcements through Paging" the <i>Avaya Quick Edition Telephone User Guide</i> (Document No. 16-601411).                                                                                                    |
| The audio output associ-<br>ated with an external page<br>cannot be heard          | Select <b>General Page</b> on the <b>Select Paging Zone</b> menu and make an announcement. See "Broadcasting Announcements through Paging" the Avava Quick Edition Telephone User                                                                                                    |
|                                                                                    | <i>Guide</i> . During the announcement, adjust the volume control on<br>the customer-supplied amplifier. Verify that the amplifier is<br>receiving power and that a customer-supplied speaker is con-<br>nected to the amplifier.                                                                                                    |
| The audio output associ-<br>ated with an external page sounds distorted.           | Connect the external amplifier with speaker to a different audio source and test the equipment off-line.                                                                                                    |
|                                                                                    | 3 of 4                                                                                                    |

#### Table 4: Global Analog Gateway Problems and Solutions (continued)

| Problem/Symptom                                                                                       | Suggested Solution(s)                                                                                                    |
|----------------------------------------------------------------------------------------------------|----------------------------------------------------------------------------------------------------|
| Feedback occurs during an external page.                                                              | If the Quick Edition IP Telephone that you are using to make the<br>announcement is too close to another Quick Edition IP Tele-<br>phone (that is, the Telephones are side by side), feedback will<br>occur. Move the Telephones away from each other and try<br>again.                                                                                                    |
| Bypass Port:<br>No dial tone on the tele-<br>phone that is connected to<br>the global analog gateway. | You can place or receive calls using an analog telephone con-<br>nected to the analog telephone (bypass) port only when the<br>Quick Edition IP is not receiving power. To place or receive calls<br>using the analog telephone, a PSTN line must be connected to<br>port <b>Line 1</b> on the rear panel of the global analog gateway using<br>a customer-provided telephone cord. For more information,<br>refer to the System Administration Guide. |
| Forwarding fails:<br>Cannot forward a call;<br>fast-busy.                                             | If your network has a PSTN gateway and you forward an incom-<br>ing outside call to a PSTN number, the call will consume two<br>PSTN lines (one incoming, and one outgoing) on the analog<br>gateway while the call is active.                                                                                                    |
|                                                                                                    | 4 of 4                                                                                                    |

#### Table 4: Global Analog Gateway Problems and Solutions (continued)

# Chapter 5: G20 ISDN BRI Gateway or A10 Analog Telephone Adapter

#### Table 5: G20 and A10 Problems and Solutions

| Problem/Symptom                                                                       | Suggested Solution(s)                                                                                                    |
|---------------------------------------------------------------------------------------|----------------------------------------------------------------------------------------------------|
| <b>Replace defective device:</b><br>The G20 or A10 must be<br>replaced in the system. | <ol> <li>From the System Options web interface:         <ol> <li>Record the IP address of any active telephone on the network.</li> <li>Get the MAC address of the G20 or A10 to be removed:</li> <li>Click the gateway in the Name list.</li> <li>Record the MAC address.</li> </ol> </li> <li>Record the Identity for each port (up to four identities for the A10 and 20 for the G20).</li> <li>Set the Identity for each port to Unassigned.</li> <li>Click Submit and then click Confirm.</li> </ol> |
| Replace;                                                                              | <ol> <li>Telnet to the QE telephone IP address:</li> <li>At the VxWorks login prompt, type nimdbg.</li> <li>At Password, type the system password.</li> <li>At the -&gt; prompt, type nx and press Enter.</li> <li>At [nimcat]&gt;, type misc and press Enter.</li> <li>At [misc]&gt;, type deletedevice and the MAC address of the A10/<br/>G20 (without separators) and then press Enter (for example, type deletedevice 0050C233505F).</li> </ol>                                                      |
| Replace;                                                                              | <ul> <li>Install the replacement G20 or A10:</li> <li>1. Create the identities that you recorded and removed from the failed device.</li> <li>2. Associate the identities with the physical port on the new G20 or A10.</li> <li>Note: Refer to the System Administration Guide for additional details. </li> </ul>                                                                                                    |
| Unable to make or receive calls                                                       | If you have moved your Quick Edition system from one region to<br>another or if you have changed the region programmed for your<br>system, you will have to recreate your SIP Proxy Trunk and Subscriber<br>Identities with the new telephone or extension numbers specific to the<br>new region.                                                                                                    |
| A call from an A10 analog<br>phone to a QE phone with a<br>SIP identity fails.        | When configuring SIP identities for a Service Provider, make sure that you map one SIP identity to the A10 extension (i.e. DID) or create a Global identity to the QE branch.                                                                                                    |

| Problem/Symptom                                                                                       | Suggested Solution(s)                                                                                                    |
|----------------------------------------------------------------------------------------------------|----------------------------------------------------------------------------------------------------|
| Web-based interface:<br>Cannot access the G20 ISDN<br>BRI Gateway or A10 Analog<br>Telephone Adapter. | <ol> <li>Using the included Ethernet cable, connect the G20 or A10 RJ-45<br/>LAN port directly to the Ethernet port on your PC.</li> <li>Configure the PC with a static IP address.<br/>Note: The procedures below are for Microsoft Windows. For<br/>another operating system, refer to the documents that came with<br/>your computer.</li> <li>On the PC, go to My Network Places &gt; View Network<br/>Connections.</li> <li>Right-click Local Area Connection or the designated<br/>connection used for the Ethernet port to connect to the device,<br/>then select Properties.</li> <li>Select Internet Protocol (TCP/IP) and click Properties (note<br/>the current settings).</li> <li>Select Use the following IP address.<br/>IP address: enter an IP address that conforms to the default IP<br/>address (192.168.123.10) of the device, for example,<br/>192.168.123.11.</li> <li>Subnet mask: enter a value that conforms to the default subnet<br/>mask of the device, for example, 255.255.255.0.</li> <li>Click OK.</li> <li>Troubleshoot the G20/ A10. Telnet 192.168.123.10, press Enter.<br/>User:nimdbg Password:54321<br/>192.168.123.10<cnfigure<br>192.168.123.10<cfg)#context ip="" router<br="">192.168.123.10<cfg)#context ip="" router<br="">192.168.123.10<cif-ip>[router]#interface eth0<br/>192.168.123.10<cif-ip>[0]#ipaddress <static-ip><br/><subnet-mask></subnet-mask></static-ip></cif-ip></cif-ip></cfg)#context></cfg)#context></cnfigure<br></li> <li>192.168.123.10<cif-ip>[0]#ipaddress <static-ip><br/><subnet-mask></subnet-mask></static-ip></cif-ip></li> <li>A Reset the IP address assigned to your PC to its previous setting.</li> <li>On the Edit Gateway Details screen, clear the DHCP Address<br/>check box.</li> <li>Enter the static IP Address and Netmask of the G20 or A10 (for<br/>A10, we recommend that you enter the gateway IP address).</li> <li>Click Submit.</li> </ol> |
| The G20 fails to come up after a software upgrade.                                                    | <ul> <li>Power-cycle the gateway using procedure number 1 below. If the gateway still fails to come up, use procedure 2.</li> <li>1. Restart the unit with the current startup configuration—Disconnect power and then reconnect.</li> <li>2. Restart the unit with factory default configuration—Press the Reset button for 5 seconds until the Power LED starts blinking to restart the unit with factory default configuration.</li> </ul>                                                                                                    |

#### Table 5: G20 and A10 Problems and Solutions

# **Chapter 6: Music and IP Address**

# **Embedded Music on Hold**

| Problem/Symptom                         | Suggested Solution(s)                                                                                                    |  |  |  |  |
|-----------------------------------------|----------------------------------------------------------------------------------------------------|--|--|--|--|
| Music on Hold:<br>Description of device | <ul> <li>a. Not supported (default for G20 ISDN BRI Gateway and A10 Analog<br/>Telephone Adapter).</li> </ul>                               |  |  |  |  |
| music status.                           | <ul> <li>b. Supported - but no source available (default for a telephone).</li> </ul>                                                       |  |  |  |  |
|                                         | <ul> <li>c. Source available - but not enabled (default for a G11 Global Analog<br/>Gateway).</li> </ul>                                    |  |  |  |  |
|                                         | d. Enabled - but not providing the MOH.                                                                                                    |  |  |  |  |
|                                         | e. Active - providing the MOH.                                                                                                    |  |  |  |  |
|                                         | f. Source invalid (format does not match region).                                                                                           |  |  |  |  |
|                                         | g. Teleworker.                                                                                                    |  |  |  |  |
|                                         | h. Unavailable - the telephone is down.                                                                                                    |  |  |  |  |
| Download fails:                         | There may be insufficient storage on the device. Free some storage by, for example, deleting unneeded voicemail messages.                   |  |  |  |  |
|                                         | The voicemail storage limit of 20 minutes is reduced by the MOH source file:<br>- audio file of <30 seconds limits voicemail to 15 minutes; |  |  |  |  |
|                                         | - audio file between 30 seconds and 1 minute limits voicemail to 10 minutes;                                                                |  |  |  |  |
|                                         | - audio file between 1 minute and 2 minutes limits voicemail to 0 minutes.                                                                  |  |  |  |  |
| Audio file is rejected:                 | An audio file larger than 2 minutes will be rejected.<br>An audio file smaller than 3 seconds will be rejected.                             |  |  |  |  |
|                                         |                                                                                                    |  |  |  |  |

#### Table 6: System Music on Hold Problems and Solutions

## **IP Addresses**

Every telephone has an IP address. If a DHCP (Dynamic Host Configuration Protocol) server resides on the Ethernet LAN, the telephones and any PSTN gateways that you connect to the LAN will request network addresses from the DHCP server.

On networks without a DHCP server, telephones and PSTN gateways assign themselves unique addresses in the 169.254/16 (Zeroconf) network address space with a network mask of 255.255.0.0.

If a telephone shares a network connection with a PC and the network does not have a DHCP server, it is possible that the telephone and PC will have IP addresses in different network address spaces. As a result, the browser on the PC will be unable to connect to the telephone through the web-based interface. To resolve the problem, ensure that the Quick Edition network and the PC network share the same network address space. Make sure that you use unused IP addresses for the telephones and PSTN gateways. For more information, see <u>Assigning a</u> <u>Static IP Address</u> below.

## Assigning a Static IP Address

If required, you may assign fixed network addresses to telephones or PSTN gateways through network options (refer to the System Administration Guide). Once assigned, a static IP address persists until it is changed manually or another device having the same IP address is detected at boot time.

If the network does not have a DHCP server and you add a telephone or PSTN gateway, the device will assign itself a unique address in the Zeroconf network address space. If the self-assigned network address does not match the network address space being used by other P2P devices, the newly added device may not be able to communicate with those P2P devices:

- A device will find no P2P peers and will create a new network when connected to the LAN.
- You will be unable to access the web-based interface of the telephone using a PC connected to the LAN, even when the telephone and PC share the connection to the LAN.

#### To re-assign a telephone to a different network address space and/or network

- If the IP address of the telephone does not match the IP address space being used by other P2P devices, change the IP address of the telephone to an unused IP address in the required network address space. To determine the IP address of a telephone, press the PAGE RIGHT (
   button. To change the IP address, refer to the System Administration Guide).
- 2. Remove the extension number of the telephone from the network (refer to the System Administration Guide), but do not disconnect the telephone from the network. When the telephone initializes, have the telephone join the target network. The procedure does not change the manually assigned (static) IP address.

## 🏠 Tip:

To enable telephones or PSTN gateways with manually configured (static) IP addresses to go back to requesting IP addresses from a DHCP server or assigning themselves Zeroconf addresses automatically at boot time, you must change the static IP address of the telephone or gateway to 0.0.0.0.

# **Chapter 7: Data Network**

To ensure optimum performance, we recommend the following LAN operating parameters.

### Cabling

Supply RJ-45 Category 5 (CAT5) or better (for example, CAT5e) Ethernet cabling to connect equipment such as Quick Edition IP Telephones and G11 PSTN Gateways to the LAN.

#### Power

Quick Edition Telephones and G11 PSTN Gateways support 802.3af PoE (Power over Ethernet). To connect Quick Edition equipment to a switch that does not support 802.3af, use an Avaya PoE injector to power the telephone.

| Device | Device Power Usage |         |  |  |
|--------|--------------------|---------|--|--|
|        | Peak               | Nominal |  |  |
| 4610   | 6W                 | 4W      |  |  |
| 4621   | 6.45W              | 4.9W    |  |  |
| G10    | 9W                 | 6W      |  |  |
| G11    | 6W                 | 4W      |  |  |
| G20    | 5W                 | 3W      |  |  |
| A10    | 8W                 | 5W      |  |  |

#### Table 7: Power Consumption

#### Adding a Zeroconf Route

In some cases without a DHCP server on the network a static Zeroconf route will have to be added to the PC in order to remotely access the Quick Edition system.

- 1. Open a command line with **start -> run**.
- 2. Type '**cmd**' to open a command lane prompt.
- 3. Type 'route ADD 169.254.0.0 MASK 255.255.0.0. x.x.x.x'. The x.x.x.x represents the customer's real IP address bound to their NIC.

The static route will now be added to the PC to provide network access to the Quick Edition system with Zeroconf addresses.

### VLAN and QoS tagging

VLAN tagging or QoS methods are not required. The network element (switch, router) used to connect Quick Edition can be a simple unmanaged device which supports IP multicast traffic. Certain networks will not require a QoS strategy, for example if bandwidth usage is low.

Avaya Quick Edition devices support IEEE 802.1p (priority value tagging), within the framework of the IEEE 802.1Q Virtual Bridged Local Area Networks standard. You can assign priority levels to Quick Edition voice and data traffic to ensure QoS at OSI Layer 2. Specifying a priority such as 5 for voice traffic and 3 for data ensures that voice traffic has priority over data. Your LAN administrator must determine the required settings. If your network has VLANs, include all Quick Edition devices in the same VLAN.

If you experience performance degradation with the Avaya Quick Edition System due to the traffic load on your network, you can physically segment the voice network from the data network, or configure QoS on the network switches, routers, etc. Do not connect a network server PC (for example, a web server, file server, or database server) or a network printer to the PC port on an Avaya Quick Edition Telephone.

#### IGMP

The Quick Edition system supports IGMP v2. A number of Layer 2 switches support IGMP snooping by default. If the Quick Edition devices in the network cannot communicate with each other, turning off IGMP snooping on the switch may resolve the problem if the switch requires an IGMP querier to be present on the network but an IGMP querier is not available.

### STP

If any Quick Edition devices are connected to a switch that runs the Spanning Tree Protocol (STP), configure the communications switch connections with Portfast (also known as "spantree start-forwarding" on a Cisco 1900XL). Portfast enables the switch to go into a forwarding state almost immediately after it is powered on.

### About IP Addresses

If a DHCP (Dynamic Host Configuration Protocol) server is connected to the Quick Edition network, the Quick Edition telephones and G11 PSTN gateways will request network addresses from the DHCP server. On networks without a DHCP server, Quick Edition telephones and G11 PSTN gateways assign themselves unique addresses in the 169.254/16 (Zeroconf) network address space with a network mask of 255.255.255.0.

You may assign fixed network addresses to Quick Edition telephones or G11 gateways through Network Options settings. Once assigned, the settings persist until they are either changed manually, or another device having the same IP address is detected at boot time. To re-enable automatic IP Address assignment for telephones or G11 PSTN gateways which previously had manually assigned IP addresses, you must reset the telephone or G11 PSTN Gateway IP address to 0.0.0.0.

#### **IP Multicast**

Multicast IP traffic must be permitted on the LAN. The default multicast address used by the Avaya Quick Edition System is 239.192.228.123. This is a limited-scope address that is not routable over the public network (Internet). Connecting all Quick Edition devices to the same network segment—their IP addresses must belong to the same network address space—will help to ensure that IP multicast can be passed between the devices. However, certain high-end network devices do provide the ability to pass multicast traffic between IP segments if configured to do so.

The Quick Edition system (telephones sets and G11 PSTN gateway) use IP multicast to discover each other and detect when a peer is down. The multicast IP address that the Quick Edition uses is 239.192.228.123. Each peer multicast's a hello message to the rest of the system saying they are "alive". If the system detects that a peer has not sent 3 of the hello messages in a row, it will flag that peer as being down.

The Quick Edition also uses IP multicast to stream MOH (Music On Hold) and when paging a group of sets. The handling of IP multicast packets is not identical between all of the Layer 2 switch vendors. Most unmanaged switches simply broadcast IP multicast packet out every port and that is not a problem for the Quick Edition.

The problem arises when a managed switch requires an IGMP querier to be present on the network to forward IP multicast packets to other ports, but one is not present. Symptoms of this are that the Quick Edition sets will display "No Peers Available" and that set to set calls or set to G11 calls will fail with an audible "fast busy".

The IGMP querier would typically be a router which has an interface in the same subnet as that of the Quick Edition. The router needs to be configured to also route IP multicast. Because not all IP multicast implementations require that they be routed across multiple subnets, some vendors have added the option to have their managed L2 switch do the querying.

When the Quick Edition is installed on such a switch (with no IGMP querier present on the network), four options can be implemented to resolved the issue:

- Disable IGMP snooping
- Statically program the membership of the ports that have a Quick Edition device to be part of the multicast group (239.192.228.123)
- Add an IGMP querier (either configure the switch to do it or a router)

**Disabling IGMP snooping** on a switch means that the switch will no longer "snoop" the IP packets to see what ports are part of a particular multicast group. This has the affect of broadcasting IP multicast packets out to every port. This is the recommended solution because of its simplicity.

**Statically programming the membership of the ports** to a particular IP multicast group is an alternative that requires more administration.

**Changing the query interval timer** is yet another alternative but remember that when the timer expires, the Quick Edition system will no longer "see" each other.

Adding an IGMP querier is an alternative to disabling IGMP snooping if the broadcast of the Quick Edition IP multicast packets poses a problem. As mentioned above, there are two methods to implement this; configuring the L2 switch to be the IGMP querier (if supported by the switch) or add a router (L3) and configure it appropriately.

### **IP Voice Bandwidth**

| Link TYpe                                                  | Single Call Band | lwidth      |  |  |  |  |  |  |
|------------------------------------------------------------|------------------|-------------|--|--|--|--|--|--|
|                                                            | G711 (High)      | G729a (Low) |  |  |  |  |  |  |
| VoIP on Ethernet (most common)                             | 96.8             | 40.8        |  |  |  |  |  |  |
| VoIP on AAL5                                               | 106              | 42.4        |  |  |  |  |  |  |
| VoIP on Frame Relay                                        | 82.4             | 26.4        |  |  |  |  |  |  |
| VoIP on PPP                                                | 82.8             | 26.8        |  |  |  |  |  |  |
| Assumes: Voice Frame Size of 20ms, Full Duplex connections |                  |             |  |  |  |  |  |  |

#### Table 8: RTP audio codec bandwidth usage

### **IP Port Usage**

| Protocol      | Transport | Port        |
|---------------|-----------|-------------|
| SIP           | UDP       | 5060        |
| RTP           | UDP       | 20000-40000 |
| Music on Hold | Multicast | 24430       |
| Paging        | Multicast | 24400       |
| P2P           | UDP       | 5071        |

Table 9: IP Port Usage

### **Compatible L2 switches**

The list of compatible switches can be found at: http://support.avaya.com/QuickEdition

If you find the Quick Edition is not working properly with your switch, ensure that the switch and network follow the network recommendations in this Appendix. Specifically, make sure the switch ports are configured to be on the same VLAN. If they are on the same VLAN yet the telephones display the message "No peers available", then try disabling "IGMP snooping" on the L2 switch.

# Chapter 8: **PSTN** Considerations

This appendix provides an introduction to analog trunks, required to connect a Quick Edition network to the Public Switched Telephone Network (PSTN) in North America. Contact your local service provider for information. Analog trunks connect to the G11 PSTN gateway to provide a link between the traditional telephone network and Avaya Quick Edition network.

#### What is an analog trunk?

The analog trunk is a traditional analog telephone line that is delivered to your home or business. In North America the trunk provides a 10-digit number and connects to your G11 gateway to provide access outside of the local Avaya Quick Edition network.

#### What type of trunk is supported by the G11 PSTN gateway?

The G11 supports loop-start (LS) analog trunks from the PSTN that connect to the FXO port on the gateway. We do not recommend the use of other trunk types (for example, ground start, Centrex, or digital lines).

# Can I connect my G11 PSTN gateway to an IP service provider's Analog Terminal Adaptor (ATA)?

Yes, this is an acceptable configuration. The RJ-11 connector from the back of the ATA will connect to one of the L1-L4 connectors on the G11 gateway. The loop length setting for any lines connected to the ATA should be configured as "short". This configuration is performed using system web administration in the Avaya Quick Edition network.

#### How do I connect a G11 PSTN gateway to the PSTN?

The RJ-11 connector is used to terminate a single PSTN trunk at your location. RJ-11 connectors are also used to connect to fax machines or analog telephones. Multiple connections will exist for multiple lines at a single location. The connections to the G11 PSTN gateway to provide access to the PSTN to place calls outside the local Avaya Quick Edition network.

# Can callers use a single telephone number to reach my business when I have multiple trunks?

Yes, a hunt group associates a single number with multiple analog PSTN trunks and 'hunts' for available lines in that group. Hunt groups may contain as few as 2 lines. Your service provider can provide multiple hunt groups if required.

#### How would I share a fax machine with the G11 gateway?

This would require a line splitter on the local PSTN trunk at the location. The PSTN gateway has to be configured not to answer the line that is being shared with the fax machine; programming is performed using Quick Edition web system interface. In this way the fax machine will answer incoming calls that are placed to that number. The line can also be used for placing outgoing calls, however, the line is only available to one device at a time.

#### Do I need to subscribe to a voicemail service from my service provider?

Each telephone on the Avaya Quick Edition network contains a voice mailbox. An external mailbox from the service provider would only be accessed by incoming callers when all PSTN analog trunks are in use. The Avaya Quick Edition system does not provide a message waiting tone or indicator when there are new messages on a service provider voicemail. Some businesses may wish to subscribe to this service in order to provide additional call handling when all lines from the service provider are in use.

#### Should I subscribe to call waiting on my trunks from the service provider?

The G11 PSTN gateway does not support call waiting functionality from the PSTN. The Quick Edition telephones provide multiple call appearances that are not directly associated with the PSTN lines connected to the network. These call appearances are associated with multiple physical PSTN lines and more lines will not be available to the Avaya Quick Edition by subscribing to call waiting from the service provider.

#### How do I determine how many lines I need to support my office?

A ratio one PSTN analog trunk for three to five Quick Edition Telephones would be typical. An environment where users are placing many external calls will required a higher ratio of PSTN analog trunks to Quick Edition Telephones. The Avaya Quick Edition network is scalable and by adding more gateways and subscribing to additional analog trunks from the service provider it is possible to provide more than one line per Quick Edition telephone.

Each trunk provides a connection back to the Central Office (CO) of your service provider to support a single conversation at a time. If your business requires multiple conversations simultaneously, you will require multiple lines from the service provider. How many lines will depend on the number of simultaneous external calls you expect.

# Can I associate a single specific number from the PSTN to an internal extension or internal ring group on my Quick Edition System?

Yes, this is configured on the G11 PSTN gateway by assigning a Direct Inward Line (DIL) to a specific user or group without accessing the Auto Attendant. When creating a single DIL for a user we recommend that the PSTN line not be part of a hunt group. DIL relationships are assigned to the extension or ring group on a per line basis.

#### In what order are lines seized when placing outbound calls?

When outbound calls are placed from the Avaya Quick Edition network they capture lines on the G11 gateway polling from L4 to L1. If one of the lines is in use or disconnected it looks to the next available line. For configuration purposes, note that the PSTN line connected closest to L4 will be used the most for outbound calls.

# How do I assign a line on the G11 gateway so only certain users have access to that resource for outbound calls?

Programming is performed using Quick Edition web system interface. Lines L1 through L4 on the G11 gateway can be assigned as Private Lines (PL) to reserve the PSTN resource on that gateway port for the assigned telephone or group. This ensures that only the specific users will capture this line for outbound calls. The extensions will still have access to the other lines, however the PL assigned ensures they are given exclusivity to that line.

**Chapter 8: PSTN Considerations** 

# Index

Public Switched Telephone Network, see PSTN considerations

### Α

| A10 analog telephone adapter |      |               |  |
|------------------------------|------|---------------|--|
| replace defective            | <br> | <br><u>21</u> |  |
| Analog trunk                 | <br> | <br><u>29</u> |  |
| Application                  |      |               |  |
| does not work as documented. | <br> | <br><u>9</u>  |  |
| Audio                        |      |               |  |
| poor quality                 | <br> | <br><u>9</u>  |  |
| Audio codec bandwidth        | <br> | <br><u>28</u> |  |
| Auto attendant               |      |               |  |
| calls not answered           | <br> | <br><u>14</u> |  |
|                              |      |               |  |

## В

| Bandwidth          |  |  |  |  |  |  |  |           |
|--------------------|--|--|--|--|--|--|--|-----------|
| audio codec        |  |  |  |  |  |  |  | <u>28</u> |
| Bypass port        |  |  |  |  |  |  |  |           |
| no dial tone, G11. |  |  |  |  |  |  |  | <u>20</u> |
|                    |  |  |  |  |  |  |  |           |

## С

| Cabling                              |   |   |   |  |   |   |             |
|--------------------------------------|---|---|---|--|---|---|-------------|
| data network                         |   |   |   |  |   |   | <u>25</u>   |
| Call dropped                         |   |   |   |  |   |   | <u>10</u>   |
| Call log                             |   |   |   |  |   |   |             |
| anonymous identity                   |   | • | • |  | • |   | . <u>8</u>  |
| cannot redial from                   |   | • | • |  | • |   | <u>13</u>   |
| incoming number not displayed        |   |   | • |  | • |   | . <u>8</u>  |
| Call waiting from service provider . | · |   | • |  | • | • | <u>30</u>   |
| Clear the cache                      |   |   | • |  |   |   | . <u>11</u> |
| Corporate directory                  |   |   |   |  |   |   |             |
| cannot dial from                     | · | • | • |  | • |   | . <u>8</u>  |
| CurrPorts to locate port 69 usage .  |   |   | • |  |   |   | <u>16</u>   |

### D

Data network

| cabling                             |  |  |  | 25        |
|-------------------------------------|--|--|--|-----------|
| DHCP                                |  |  |  | <u>26</u> |
| Dynamic Host Configuration Protocol |  |  |  | <u>26</u> |
| IEEE 802.1p                         |  |  |  | <u>26</u> |
| IGMP                                |  |  |  | <u>26</u> |
| IP addresses                        |  |  |  | <u>26</u> |
| IP Multicast                        |  |  |  | <u>27</u> |

| IP port usage                       | З        |
|-------------------------------------|----------|
| IP voice bandwidth                  | 3        |
| L2 switches                         | B        |
| multicast address                   | 7        |
| power 2                             | 5        |
| priority tagging                    | 2        |
|                                     | 2        |
|                                     | 2        |
|                                     | 2        |
| SIP                                 | 2        |
|                                     | Ś        |
| voice bandwidth                     | 3        |
| Zeroconf route                      | 5        |
| DHCP                                | 3        |
| DHCP server, using on LAN           | 3        |
| Dial tone                           |          |
| absent                              | 3        |
| not on bypass port, G11             | )        |
|                                     | 8        |
| Direct Inward Line (DIL).           | 5        |
| Display                             | -        |
| telephone frozen                    | R        |
|                                     | <u>-</u> |
| Dynamic Hect Configuration Protocol | 2        |
|                                     | <u>ر</u> |

### Ε

| Echo, PSTN lines             |   |   |   |   |   |   |   |   |   |   |   |   | <u>18</u>  |
|------------------------------|---|---|---|---|---|---|---|---|---|---|---|---|------------|
| Email notification fails     |   |   |   |   |   |   | • |   |   |   |   |   | <u>14</u>  |
| Embedded                     |   |   |   |   |   |   |   |   |   |   |   |   |            |
| audio file rejected          |   |   |   |   |   |   | • |   |   |   |   |   | <u>23</u>  |
| music download fails .       |   |   |   |   |   |   | • |   |   |   |   |   | <u>23</u>  |
| music on hold fails          | • | • | • | • | • | • | • | • | • | • | • | • | <u>23</u>  |
| External call                |   |   |   |   |   |   |   |   |   |   |   |   |            |
| fails                        |   |   |   |   |   |   |   |   | • |   |   |   | . <u>9</u> |
| external incoming calls fail |   |   |   |   |   |   |   |   |   |   |   |   |            |
| PSTN lines                   |   | • | • | • |   | • | • | • | • | • | • |   | <u>18</u>  |
|                              |   |   |   |   |   |   |   |   |   |   |   |   |            |

### F

| Fast-busy                     |          |
|-------------------------------|----------|
| forwarding fails, G11         | <u>0</u> |
| PSTN lines                    | 8        |
| zero-redirect                 | 8        |
| FAX, connect to gateway       | <u>0</u> |
| Feature                       |          |
| does not work as documented   | 9        |
| Firewall blocks TFTP transfer | 5        |
| Forwarding                    |          |

| fails, fast | -busy, | G11. |  |  |  |  |  |  |  |  |  |  |  |  | • |  | <u>20</u> |  |
|-------------|--------|------|--|--|--|--|--|--|--|--|--|--|--|--|---|--|-----------|--|
|-------------|--------|------|--|--|--|--|--|--|--|--|--|--|--|--|---|--|-----------|--|

### G

| G11, connect to ATA                       | <u>29</u> |
|-------------------------------------------|-----------|
| G11, connect to PSTN                      | <u>29</u> |
| G11, line indicator blinks but call fails | 18        |
| G20 ISDN BRI gateway                      |           |
| cannot access                             | <u>22</u> |
| replace defective                         | 21        |
| Global analog gateway                     | 17        |
| bypass port, no dial tone                 | 20        |
| calls do not reach phone                  | 18        |
| fast-busy, PSTN lines                     | 18        |
| forward fails, fast-busy                  | 20        |
| line LED off.                             | 18        |
| music on hold distorted                   | 19        |
| music on hold fails                       | 19        |
| paging distorted                          | 19        |
| paging feedback                           | 20        |
| power LED flashed red                     | 18        |
|                                           | 17        |
|                                           | <u>+-</u> |
| power LED on red                          | 17        |
| PSTN lines hum or echo                    | <u>18</u> |
| Greeting                                  |           |
| incorrect one played                      | 14        |

## Η

| Hum, PSTN lines |   |    |    |    |    |    |    |  |  |  |   |  | <u>18</u> |
|-----------------|---|----|----|----|----|----|----|--|--|--|---|--|-----------|
| Hunt group      |   |    |    |    |    |    |    |  |  |  |   |  |           |
| one number for  | s | ev | er | al | tr | un | ks |  |  |  | • |  | <u>29</u> |

### I

| IAD parameters, adjust             | <u>18</u><br><u>26</u> |
|------------------------------------|------------------------|
| querier                            | 26                     |
| snooping                           | 26                     |
| Incoming call fails to reach phone | 18                     |
| IP address                         |                        |
| assigning through DHCP             | <u>23</u>              |
| automatic assignment               | <u>23</u>              |
| IP addresses                       | <u>26</u>              |
| IP multicast address               | <u>27</u>              |
| IP voice bandwidth                 | <u>28</u>              |
| ISDN                               |                        |
| calls not connecting.              | <u>14</u>              |

## L

| L2 switches, compatible |   |   |   |  |   |   |  |   | 28        |
|-------------------------|---|---|---|--|---|---|--|---|-----------|
| Layer 2 switches        | • | • | • |  | • | • |  | • | <u>28</u> |

| Line LED off, G11   |          |    |    |   |   |  |   |  |   |  | <u>18</u>  |
|---------------------|----------|----|----|---|---|--|---|--|---|--|------------|
| Lines, Direct Inwar | d (DIL)  |    |    |   |   |  |   |  |   |  | <u>30</u>  |
| Lines, number req   | uired.   |    |    |   |   |  |   |  |   |  | <u>30</u>  |
| Listening socket fa | ils      |    |    |   |   |  |   |  |   |  | <u>16</u>  |
| Logging             |          |    |    |   |   |  |   |  |   |  |            |
| options             |          |    |    |   |   |  |   |  |   |  | . <u>1</u> |
| set levels          |          |    |    |   |   |  |   |  |   |  | . <u>2</u> |
| specify data to     | be inclu | JD | ed | • | • |  | • |  | • |  | . <u>2</u> |
|                     |          |    |    |   |   |  |   |  |   |  |            |

#### Μ

| Met<br>MO | rics, display per<br>H (music on hol | fo<br>d) | rm | nai | nc | е | • | • | • | • | • | • | • | • | • | • | • | . <u>2</u> |
|-----------|--------------------------------------|----------|----|-----|----|---|---|---|---|---|---|---|---|---|---|---|---|------------|
|           | audio file size .                    | ,        |    |     |    |   |   |   |   |   |   |   |   |   |   |   |   | 23         |
| Mul       | ticast address.                      |          |    |     |    |   |   |   |   |   |   |   |   |   |   |   |   | 27         |
| Mu        | sic on hold                          |          |    |     |    |   |   |   |   |   |   |   |   |   |   |   |   |            |
|           | audio file rejecte                   | ed       |    |     |    |   |   |   |   |   |   |   |   |   |   |   |   | <u>23</u>  |
|           | distorted, G11.                      |          | •  |     |    |   | • |   |   |   | • |   |   |   |   |   |   | <u>19</u>  |
|           | download fails.                      |          |    |     |    |   |   |   |   |   |   |   |   |   |   |   |   | <u>23</u>  |
|           | fails, embedded                      |          |    |     |    |   |   |   |   |   |   |   |   |   |   |   |   | <u>23</u>  |
|           | fails, G11...                        | •        | •  |     |    | · | • |   |   | · | • | • | • | · | • | • | • | <u>19</u>  |

### Ρ

| Paging                                                                     |
|----------------------------------------------------------------------------|
| distorted, G11                                                             |
| feedback, G11                                                              |
| not all phones receiving                                                   |
| Password                                                                   |
| system, lost or forgotten                                                  |
| system, not recoverable                                                    |
| Peer                                                                       |
| telephone does not communicate                                             |
| Performance metrics                                                        |
| display                                                                    |
| Port 69 used by other application                                          |
| Port usage                                                                 |
| Power                                                                      |
| data network                                                               |
| device consumption                                                         |
| LED flashed red, G11                                                       |
| LED off, G11                                                               |
| LED on red, G11                                                            |
| telephone problem                                                          |
| Priority tagging                                                           |
| Private lines, G11                                                         |
| PSTN                                                                       |
| calls fail to reach phone                                                  |
| lines hum or echo                                                          |
| lines, fast-busy                                                           |
| PSTN considerations                                                        |
| a number to an extension $\ldots$ $\ldots$ $\ldots$ $\ldots$ $\ldots$ $30$ |
| analog trunk                                                               |
| call waiting                                                               |
| connect G11 to ATA                                                         |

| connecting a FAX                                                                     |  |
|--------------------------------------------------------------------------------------|--|
| connecting G11                                                                       |  |
| one number and several trunks                                                        |  |
| order of line seizure                                                                |  |
| restrict access to G11 line $\ldots$ $\ldots$ $\ldots$ $\ldots$ $31$                 |  |
| trunk supported                                                                      |  |
| trunks, number required $\ldots$ $\ldots$ $\ldots$ $\ldots$ $\ldots$ $\frac{30}{30}$ |  |
| voicemail                                                                            |  |
| PSTN gateway. See Global analog gateway                                              |  |

### Q

| QoS tagging. |  | • | • | • | • | • |  | • | • | • |  | • | • | • |  | • | • | • | · | <u>26</u> |
|--------------|--|---|---|---|---|---|--|---|---|---|--|---|---|---|--|---|---|---|---|-----------|
|--------------|--|---|---|---|---|---|--|---|---|---|--|---|---|---|--|---|---|---|---|-----------|

### R

| REDIAL<br>fails         |   |   | _ |     | _ | _ | _ |   | _ | _ |   |   | . 7        |
|-------------------------|---|---|---|-----|---|---|---|---|---|---|---|---|------------|
| Redial                  | • | • | • |     | • | • | • | • | • | • | • | • | · -        |
| fails from call log     |   |   |   |     |   |   |   |   |   |   |   |   | <u>13</u>  |
| Replace                 |   |   |   |     |   |   |   |   |   |   |   |   |            |
| A10                     |   |   |   |     |   |   |   |   |   |   |   |   | <u>21</u>  |
| G20                     |   |   |   |     |   |   |   |   |   |   |   |   | <u>21</u>  |
| Restart                 |   |   |   |     |   |   |   |   |   |   |   |   |            |
| teleworker message .    |   |   |   |     |   |   |   |   |   |   |   |   | 10         |
| Ring                    |   |   |   |     |   |   |   |   |   |   |   |   |            |
| telephone, no ring tone | • | · | • | ••• | • | • | • | • | • | • | • | • | . <u>8</u> |

# S

| Site                               |             |
|------------------------------------|-------------|
| no telephone option to join        | . <u>6</u>  |
| Spanning tree protocol             | 26          |
| Speaker                            |             |
| telephone failure                  | . <u>6</u>  |
| Speed dial                         |             |
| telephone cannot add entry         | . 7         |
| STP                                | 26          |
| Syslog, change settings            | . 3         |
| System                             |             |
| auto attendant does not answer     | <u>14</u>   |
| cannot access G20/A10              | 22          |
| cannot redial from call log        | 13          |
| email notification fails           | 14          |
| incorrect greeting played          | 14          |
| ISDN calls not connecting          | 14          |
| paging problem                     | <u>14</u>   |
| password lost or forgotten         | 12          |
| password not recoverable           | <u>13</u>   |
| voicemail storage full             | 14          |
| web interface, fails after upgrade | . <u>11</u> |
| web interface, no access           | .11         |

### Т

| Telephone                           |                |
|-------------------------------------|----------------|
| application problem                 | 9              |
| audio quality poor                  | 9              |
| call dropped                        | 0              |
| call log dial fails                 | 8              |
| cannot make external call           | 9              |
| dial from corporate directory fails | 8              |
| display frozen                      | 8              |
| does not become active              | 6              |
| does not power on.                  | 6              |
| does not ring                       | 8              |
| feature problem                     | 9              |
| no dial tone                        | 8              |
| no option to join site              | 6              |
| no speaker                          | 6              |
| REDIAL button fails                 | 7              |
| speed dial entry fails.             | 7              |
| teleworker client cannot connect    | $\overline{0}$ |
| teleworker restart message          | 0              |
| Telephone troubleshooting           | 5              |
| Telephones                          | <u> </u>       |
| lost communication to peers         | 7              |
| Teleworker                          | -              |
| client cannot connect               | 0              |
| restart message1                    | 0              |
| TFTP server fails to launch         | 6              |
| TFTP syslog to support.             | 4              |
| TFTP transfer rule                  | 5              |
| Troubleshooting telephones          | -              |
| overview                            | 5              |
| Trunk                               | -              |
| analog                              | 29             |
| directly to an extension            | 30             |
| one dialable number for several     | 29             |
| order of seizure for outgoing calls | 31             |
| required number.                    | 30             |
| restrict access.                    | 31             |
| supported types                     | 29             |
|                                     | <u> </u>       |

### U

| Upgrade failure. |  |  |  |  |  |  |  |  |  |  |  |  |  |  |  |  | <u>15</u> , | 16 |
|------------------|--|--|--|--|--|--|--|--|--|--|--|--|--|--|--|--|-------------|----|
|------------------|--|--|--|--|--|--|--|--|--|--|--|--|--|--|--|--|-------------|----|

### V

| VLAN tagging                    | • | • |  |  | • | • |  | • | <u>26</u> |
|---------------------------------|---|---|--|--|---|---|--|---|-----------|
| email notification fails        |   |   |  |  |   |   |  |   | 14        |
| storage full                    |   |   |  |  |   | • |  |   | 14        |
| Voicemail from service provider |   |   |  |  |   |   |  |   | <u>30</u> |

### W

| Wav file              |  |  |  |  |  |  |  |             |
|-----------------------|--|--|--|--|--|--|--|-------------|
| download fails        |  |  |  |  |  |  |  | 23          |
| music on hold fails . |  |  |  |  |  |  |  | 23          |
| rejected for download |  |  |  |  |  |  |  | 23          |
| Web interface         |  |  |  |  |  |  |  |             |
| fails after upgrade . |  |  |  |  |  |  |  | . <u>11</u> |
| no access             |  |  |  |  |  |  |  | . <u>11</u> |
|                       |  |  |  |  |  |  |  |             |

## Ζ

| Zeroconf                  |  |  |  |  |  |  |  | 24 |
|---------------------------|--|--|--|--|--|--|--|----|
| add a route               |  |  |  |  |  |  |  | 25 |
| Zero-redirect, fast-busy. |  |  |  |  |  |  |  | 18 |

Index

Index